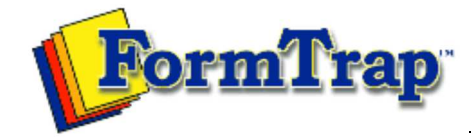

Getting Started | Working With Graphics | OMR Zones Merging Data Files | Command Line | Tuning Printers

| Getting Started                                                                                                    | Changing Timing Mark Positions                                                                                                    | sion  |
|----------------------------------------------------------------------------------------------------|----------------------------------------------------------------------------------------------------|-------|
| The Design Workspace<br>Design Workspace Setup<br>Scan from Image Forms<br>Response Grid<br>Changing Timing Mark Positions<br>Manual Timing Marks<br>"Fat" Response Shape<br>Blind and Other Colors | <ul> <li>To spread or shrink the entire set of timing marks, drag the black handles to proportionally change the spacing and size between timing marks.</li> <li>You can also move a group of timing marks selecting multiple marks (either by clicking them with the Shift key down, or clicking and dragging the mouse around a group) and dragging them to a new location on the timing track.</li> <li><b>Timing Mark Dimension</b></li> <li>You can quickly set the dimensions of timing marks, or set the spacing between timing marks from the shortcut menu by right-clicking a timing mark:</li> <li>Select <b>Dimensions</b> to open the timing mark dialog box and enter an offset from the paper edge and a height for the mark, the size of the timing mark and the spacing between marks.</li> <li>Select the <b>Sizes</b> menu to set the size of each mark to either the largest or smallest size.</li> <li>Select the <b>Spaces</b> menu to set the distance between each mark, or select <b>Space evenly</b> to distribute the marks evenly along the timing track.</li> </ul> | 3<br> |
|                                                                                                    | Disclaimer Home About Us News                                                                                                    |       |

Products | Customer Area | Free Trial | Success Stories | Contact Us

Copyright © 1995 - 2011 TCG Information Systems Pty. Ltd. All rights reserved.